# FGU\_ Simpel vejledning til tildeling af rettighed i BAM

#### Login til Brugeradministrationsmodulet:

- Åbn webbrowser(fx internet explorer) og gå på siden: <u>https://nia.statens-it.dk</u>
- Skriv User name (brugernavn nummer startende med 'b') og Password (adgangskode) og klik på knappen "Log On". Det er samme brugernavn og kode, som I bruger til at logge på jeres PC'er (Medmindre I har dispensation fra Statens It)

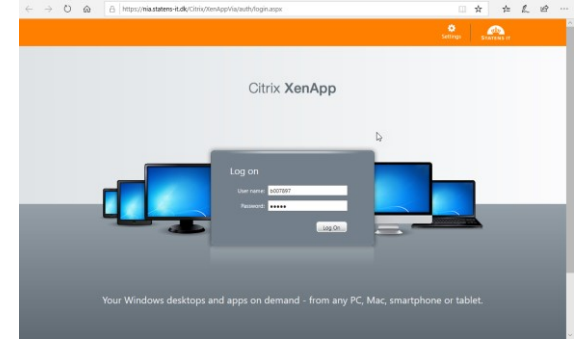

Find brugeradministrationsmodulet i menuen:

- I hovedmenuen klikker du på mappe-ikonet "Navision & LDV"
- Klik på ikonet "Værktøjer"
- Klik på ikonet til "BAM" (brugeradministrationsmodulet til Navision/LDV)
- Nu starter modulet op

| Contemps//via.fm.statens-it.dk            | Citrix Xx 🔎 = 🔒 🗄 🖒 X 🙆 Citrix Xen                                 | App - Applications ×                                             |                           | * 0                 |                            |
|-------------------------------------------|--------------------------------------------------------------------|------------------------------------------------------------------|---------------------------|---------------------|----------------------------|
| Search P L                                | ogged on an 800                                                    |                                                                  | Settings Log Off •        | STATEMS IT          |                            |
| Applications (9)                          | e 🗲 🔿 🕲 https://via.fm.stater                                      | ns-it.dk/Citrix/Xi 우 ~ 을 알 ඊ ×                                   | 😋 Citrix XenApp - App     | olications ×        | *                          |
| Internet Explorer Mail - O<br>Folders (8) | Search                                                             | P Logged on as: 800                                              |                           | я                   | tings Log Off + STATENS IT |
| Nersion & LDY Ne                          | VIA<br><u>Main</u> > Navision & LDV<br>Applications (4)<br>Example | <u>44</u>                                                        | 41                        |                     | Seet ver. * C              |
| $\mathbf{A}$                              | Folders (1)                                                        | Search                                                           | statens-it.dk/Citriu/Xe A | ace BOO             | 9 - Applications ×         |
|                                           | Værktaler<br>(Værktajer)                                           | VIA<br><u>Main &gt; Navision &amp; LDV</u> ><br>Applications (2) | Værktøjer                 |                     |                            |
| Int                                       | tps://via.fm.statens-it.dk/Citriu/Xen                              | EAM                                                              | Stifnder                  | Starting            |                            |
| -                                         |                                                                    |                                                                  |                           | ( More information) | Can                        |

| Bemærk: det kar   | ו være nødvendigt<br>I                          | at klikke på "Åbn"<br>citrix | til en filoverfø | ørsel (i bunden | af browseren). |
|-------------------|-------------------------------------------------|------------------------------|------------------|-----------------|----------------|
| Vil du åbne eller | gemme <b>launch.ica</b> (1,88 KB) fra <b>ni</b> | a.statens-it.dk?             | Åbn Gem          | ▼ Annuller ×    | € 100% ▼i      |

FGU administrator 1 skal tildele rettigheder og derefter skal FGU Administrator 2 godkende bestillingen. Først derefter er rettigheden tildelt brugeren.

## Bestil rettigheder til brugeren

Procedure:

1. Dobbeltklik på brugeren, der skal have flere rettigheder.

| -     |             |          |                        |          |             |            |             |      |                  |
|-------|-------------|----------|------------------------|----------|-------------|------------|-------------|------|------------------|
| Bruge | erinform    | nationer | r                      |          |             |            |             |      |                  |
| B     | ugerna      | ivn:     | B019                   |          |             | Kommentar: |             |      |                  |
|       | Na          | ivn: 🛛   | Axel Børge Christensen |          |             | Telefon:   |             |      |                  |
|       | Ti          | tel:     |                        |          |             | Email:     | abc@inst.dk |      |                  |
|       | Afdelii     | ng:      |                        |          |             | Ansvarlig: | INST        |      | •                |
| Vi    | rksomh      | ed:      | 4                      |          |             | Enhed:     | INST        |      | •                |
| Retti | heder       |          |                        |          |             |            |             |      |                  |
| Slet  | Ny?         | Data     | base                   | Regnskab | Туре        |            | ID          | Navn | Tilføj Rettighed |
|       |             |          |                        |          |             |            |             |      |                  |
| Grup  | her:        |          |                        |          |             |            |             |      |                  |
| Grup  | ber:<br>Ny? | Navn     | 1                      |          | Beskrivelse |            |             |      | Tilføj Gruppe    |
| Slet  | oer:<br>Ny? | Navn     | 1                      |          | Beskrivelse |            |             |      | Tilføj Gruppe    |

2. Vælg knappen "Tilføj Rettighed":

Denne dialogboks er tænkt på den måde, at du vælger rullepanelerne ovenfra og ned for at specificere rettigheden mere og mere.

| 🌉 Tilføj rettighed |                                                                                       |
|--------------------|---------------------------------------------------------------------------------------|
| Institution:       | UVM-FHS (FGU Hovedstaden) Vælg FGU navn (uden teksten 'konsulenter' eller 'disabled') |
| Database:          | FGU_36626_HOVEDSTADEN_PROD                                                            |
| Regnskab:          | •                                                                                     |
| Туре:              | Rolle Vælg rolle 🔹                                                                    |
| Rettighed:         | SELV_REGN_MEDARB - Selvejende regnskabsmedarb.                                        |
|                    | Luk Anvend OK                                                                         |

- I 3. Vælg knappen "OK". Du kommer nu tilbage til bruger-billedet.
- ,
- 4. Vælg knappen "OK" i Brugerbilledet. Nu kommer bekræftelses dialogboksen:

| Godkend Red                               | iger bruger: Axel Børge Christensen                                                                                                    |               |
|-------------------------------------------|----------------------------------------------------------------------------------------------------|---------------|
| -Indhold af bestilli                      | ngen:                                                                                                    |               |
| - LogonNavn:                              | B019<br>Aval Bring Christenson                                                                                                    | *             |
| - Titel:                                  | Axer borge Christensen                                                                                                    |               |
| - Afdeling:<br>- Virksomhed:              |                                                                                                    | =             |
| - Telefon:<br>- Email:                    | abc@inst.dk                                                                                                    |               |
| - Beskrivelse:                            | TNCT                                                                                                    |               |
| - Enhed:                                  | INST                                                                                                    |               |
| Grupper:                                  |                                                                                                    |               |
| 0:<br>1:                                  | CN=SWD-WEBKONTOR-NS7-<br>CN=<br>OU=<br>OU=<br>PROD,OU=SWD Grupper,OU=Navision-LDV,OU=BusinessAppl<br>CN=<br>OU=<br>OU=<br>OU=<br>OU=<br>CN=SWD-WEBKONTOR-NS7-<br>OU=SWD Grupper,OU=Navision-LDV,OU=BusinessAppl<br>CN=<br>OU=<br>SWD Grupper,OU=Navision-LDV,OU=BusinessAppl<br>CN=<br>OU=<br>SWD Grupper,OU=SWD Grupper,OU=Navision-LDV,OU=BusinessAppl | ications,OU=: |
| Rettigheder:<br>Rettighed numm<br>Databas | er 0:<br>seNavn:PROD                                                                                                    |               |
| Navisio                                   | nId: OESC KUNDE                                                                                                    | -             |
| *                                         | III.                                                                                                    | <b>&gt;</b>   |
| Send mail til:                            |                                                                                                    |               |
| Send mail til                             | brugeren på adressen: abc@inst.dk                                                                                                    |               |
| Send også mail ti                         | l:                                                                                                    |               |
| 🔲 Send kopi til m                         | ig ( )                                                                                                    |               |
|                                           |                                                                                                    |               |
|                                           | Tilbage                                                                                                    | Bestil        |

- 5. Husk at sætte hak ved "Send mail til brugeren..", hvis det ønskes, at bruger skal modtage en mail med brugernavn og oplysninger om rettigheder.
- 6. Vælg Bestil. Denne bestilling vil herefter afvente godkendelse (se afsnit 5.4). Ved godkendelse af bestillingen vil brugeren i løbet af få minutter få tildelt rettighederne.

Bruger står med hængelås ikon i hovedbilledet. Det betyder, at der er bestilt en ændring på bruger, som ikke er godkendt endnu af godkender.

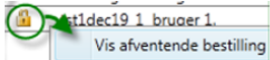

Du kan vise bestillingen på brugeren ved at højreklikke på bruger med hængelåsikonet og vælge "Vis afventende bestilling".

| ummer Modtage        | t          | Bestiller | Type         | Bruger                 | Kommen        | tar                |             |         |                            |                            |
|----------------------|------------|-----------|--------------|------------------------|---------------|--------------------|-------------|---------|----------------------------|----------------------------|
| 918 24-01-20         | 14 14:55 1 | st1Admin  | B Ret Bruger | tst1bruaer1            |               |                    |             |         |                            |                            |
| stillings detaljer – |            |           | 1            |                        |               |                    |             |         |                            |                            |
| Endringen:           |            |           |              |                        |               |                    |             |         |                            |                            |
| Ændrede brugere      | genskabe   |           |              |                        |               |                    |             |         |                            |                            |
| Godkendelse?         | Go         | dkendt af | Godkendt d   | en Egenskal            | b Ændi        | ret fra Æn         | dret til    |         |                            |                            |
| Afventer godker      | ndelse     |           |              | Afdeling               | -             | Øko                | onomi       |         |                            |                            |
| Afventer godker      | ndelse     |           |              | Email                  |               | @modst.dk ma       | i@abcskoler | n.dk    |                            |                            |
| Afventer godker      | ndelse     |           |              | Titel                  |               | bog                | holder      |         |                            |                            |
| Afventer godker      | ndelse     |           |              | Virksomh               | ned           | ABG                | C skolen    |         |                            |                            |
| Tilføjede rettighe   | der:       |           |              |                        |               |                    |             |         |                            |                            |
| Godkendelse?         | G          | odkendt a | f Godkendt   | den Institut           | tion          | Database           | Reanskah    | Type    | ID                         | Navn                       |
| Af center as all a   |            | Junchar a | Gounchar     | MCD4-                  | 4 June al - 1 | KMD INT TEST       | negisias    | Dalla   |                            | Onersteine of DDI for Inst |
| Arventer gouke       | ndelse     |           |              | NODICS                 | (_kundei      | KMD_INT_TEST       |             | Kolle   | NS_OFS_OESC_GODKEND        | Opsætning ar DDI för Inst. |
| rugeren efter ær     | dringen    |           |              |                        |               |                    |             |         |                            |                            |
| Brugeregenskabe      | ar:        |           |              |                        |               |                    |             |         |                            |                            |
| Egenskab             | Værdi      |           |              |                        |               |                    |             |         |                            |                            |
| Afdeling             | Økono      | mi        |              |                        |               |                    |             |         |                            |                            |
| Aktiveret            | la         |           |              |                        |               |                    |             |         |                            |                            |
| Email                | mail@      | abcskolen | dk           |                        |               |                    |             |         |                            |                            |
| LogonNavn            | tst1br     | uger1     |              |                        |               |                    |             |         |                            |                            |
| Låst                 | Nej        |           |              |                        |               |                    |             |         |                            |                            |
| Navn                 | bruger     | 1         |              |                        |               |                    |             |         |                            |                            |
| Institution          | NSBte      | st_kunde1 |              |                        |               |                    |             |         |                            |                            |
| Password udløb       | et Ja      |           |              |                        |               |                    |             |         |                            |                            |
| Titel                | bogho      | lder      |              |                        |               |                    |             |         |                            |                            |
| Virksomhed           | ABC sl     | olen      |              |                        |               |                    |             |         |                            |                            |
| Pattichadar          |            |           |              |                        |               |                    |             |         |                            |                            |
| Institution          | Databas    | o P       | eanskab      | Type                   |               | ID                 |             |         | Navn                       |                            |
| NSPtost kundol       |            |           | egriskab     | Decentral              | Indranad      | storing DCA        |             |         | NOVI                       |                            |
| NSRtest_kundel       |            | T TEST VI | MD INT Dee   | Decential<br>Decential | inurappo      |                    | CENITRAL    |         | Decentral indrapportaring  |                            |
| NSPtort kundel       |            | T TECT    | WD_INT_Den   | Pollo                  |               |                    |             |         | Operations of DDI for Inst |                            |
| Nablest_kunde.       |            | 1_11231   |              | Kone                   |               | N3_0P3             | _0230_000   | KEND    | opsætning af bor for inst. |                            |
| Grupper:             |            |           |              |                        |               |                    |             |         |                            |                            |
| Institution          | Navn       |           |              | Beskrivelse            |               |                    |             |         |                            |                            |
| NSBtest_kunde1       | Navision   | _NSBtest  | kunde1       | Giver medlen           | nmer et C     | itrix ikon til NSB | test_kunde1 | ls Navi | sion                       |                            |
| NSBtest_kunde1       | l navistat | NSB_EK_   | DESLDV_NS    |                        |               |                    |             |         |                            |                            |
|                      |            |           |              |                        |               |                    |             |         |                            |                            |

### Godkendelse af bestillinger

FGU administrator skal herefter godkende bestillingen. Det sker således:

En godkender skal vælge fanebladet "Rediger" og funktionen "Godkend eller afvis ventende godkendelser":

| 🕺 🗱 KMD Brugeradministration - Ventende godkendelser: (                                                                                                    | ) - Bruger: |          |              |               |
|----------------------------------------------------------------------------------------------------|-------------|----------|--------------|---------------|
| Filer Rediger Vis                                                                                                    |             | -        |              |               |
| KMD Brugeradministration - Ventende godkendelser: 0 - Bruger:         er       Rediger       Vis         Image: Opret ny bruger       CTRL+N         Image: Opret ny bruger       Filtrer:         Image: Opret ny bruger       Godkend eller afvis ventende bestillinger         Image: Oruge: Oruge: Opret ny bruger       Filtrer:         Image: Opret ny bruger       Godkend eller afvis ventende bestillinger         Image: Opret ny bruger       Filtrer:         Image: Opret ny bruger       Afdeling         Virksomhed       Kommen                                  |             | allar    |              |               |
| Opref Godkend eller afvis ventende bestillinger                                                                                                    |             |          | afvis bestil | llinger       |
| KMD Brugeradministration - Ventende godkendelser: 0 - Bruger:         Iler       Rediger         Vis         Opret       Opret ny bruger         CTRL+N       Filtrer:         Godkend eller afvis ventende bestillinger         Opret       Godkend eller afvis ventende bestillinger         Opret       Rediger mine indstillinger         Opret       Opret ny bruger         Opret       Godkend eller afvis ventende bestillinger         Opret       Rediger mine indstillinger         Opret       Afdeling         Virksomhed       Kommer         Maximic       Navisio | Kommentar   |          |              |               |
| status brugenavn Navn Pelefon Einan                                                                                                    | riter       | Aldeling | VIIKSOITTIEG | Kommentar     |
| B011                                                                                                    |             |          | -            | Navision bruc |

Herinde kan godkender vælge hvilke bestillinger der skal godkendes eller afvises. Har godkenderen mulighed for også at kunne oprette bestillinger, vil disse ikke ikke optræde herinde.

| Nummer      | Modtaget          | Bestiller    | Туре         | Bruger          | Kommentar     |               | Godken  | d/Afvis Begr | undelse (     | Godkend     | Af   |
|-------------|-------------------|--------------|--------------|-----------------|---------------|---------------|---------|--------------|---------------|-------------|------|
| 14917       | 24-01-2014 14:43  | tst1Admin3   | Opret Bruger | tst1guldfinder1 |               |               |         |              |               | Godkend     |      |
| 14918       | 24-01-2014 14:55  | i tst1Admin3 | Ret Bruger   | tst1bruger1     |               |               |         |              |               | Godkend     |      |
|             |                   |              |              |                 |               |               |         |              |               |             |      |
| Bestillings | detaljer          |              |              |                 |               |               |         |              |               |             |      |
| Ændring     | jen:              |              |              |                 |               |               |         |              |               |             |      |
| Ændred      | le brugeregenskab | er:          |              |                 |               |               |         |              |               |             |      |
| Godke       | endelse?          | Godkendt af  | Godkendt den | Egenskab        | Ændret fra    | Ændret til    |         |              |               |             |      |
| Afvent      | ter godkendelse   |              |              | Aktiveret       | Nej           | Ja            |         |              |               |             |      |
| Afvent      | ter godkendelse   |              |              | Email           |               | @mod          | st.dk   |              |               |             |      |
| Afvent      | ter godkendelse   |              |              | LogonNavn       |               | tst1guldfinde | er1     |              |               |             |      |
| Afvent      | ter godkendelse   |              |              | Navn            |               | Fætter Højbe  | n       |              |               |             | _    |
| Afvent      | ter godkendelse   |              |              | Password udløb  | et Nej        | Ja            |         |              |               |             | _    |
| Tilføjed    | e rettigheder:    |              |              |                 |               |               |         |              |               |             |      |
| Godke       | endelse?          | Godkendt af  | Godkendt der | n Institution   | Database      | Regnsk        | ab Type | ID           | Navn          |             |      |
| Afvent      | ter godkendelse   |              |              | NSBtest_kund    | e1 KMD_INT_1  | TEST          | Rolle   | NS_BANK      | Redigerin     | ng af bank  | ctal |
| Tilføjed    | e grupper:        |              |              |                 |               |               |         |              |               |             |      |
| Godk        | endelse?          | Godkendt af  | Godkendt der | n Institution   | Navn          |               | Beskr   | velse        |               |             |      |
| Afven       | ter godkendelse   |              |              | NSBtest_kund    | e1 Navision_N | SBtest_kunde  | 1 Giver | nedlemme     | r et Citrix i | ikon til NS | Bt   |
| ( <u> </u>  |                   |              |              |                 |               |               |         |              |               |             |      |
| Brugerei    | n efter ændringe  | n:           |              |                 |               |               |         |              |               |             |      |
| brugere     | egenskaber:       |              |              |                 |               |               |         |              |               |             |      |
| Egens       | kab Vær           | ai           |              |                 |               |               |         |              |               |             |      |
|             |                   |              |              |                 |               |               |         |              |               |             |      |

Herefter går der ca 1 minut førend brugerne har adgang til Navision.

#### Yderligere vejledning

۲

Se yderligere vejledning til Brugeradministrationsmodulet her:

https://modst.dk/systemer/oekonomi-og-regnskab/brugervejledninger/navision-stat-93/